# Windows-browserproxy's op beveiligde client configureren

# Inhoud

| Inleiding             |
|-----------------------|
| Voorwaarden           |
| Vereisten             |
| Gebruikte componenten |
| Achtergrondinformatie |
| Configureren          |
| Configuraties         |
| Verifiëren            |
| Problemen oplossen    |

# Inleiding

Dit document beschrijft hoe u Windows Browser Proxies kunt configureren voor Cisco Secure Client die is aangesloten op FTD die wordt beheerd door FDM.

## Voorwaarden

#### Vereisten

Cisco raadt u aan kennis te hebben over deze onderwerpen:

- Cisco Secure Firewall Device Manager (FDM)
- Cisco Firepower Threat Defence (FTD)
- Cisco Secure-client (CSC)

#### Gebruikte componenten

De informatie in dit document is gebaseerd op de volgende software- en hardware-versies:

- Cisco Secure Firewall Device Manager versie 7.3
- Cisco Firepower Threat Defense virtuele applicatie versie 7.3
- Cisco Secure-client versie 5.0.02075

De informatie in dit document is gebaseerd op de apparaten in een specifieke laboratoriumomgeving. Alle apparaten die in dit document worden beschreven, hadden een opgeschoonde (standaard)configuratie. Als uw netwerk live is, moet u zorgen dat u de potentiële impact van elke opdracht begrijpt.

# Achtergrondinformatie

De term "proxy" verwijst naar een service die zich bevindt tussen de gebruiker en de bron die u wilt bereiken. Web browser proxies, specifiek, zijn servers die webverkeer overbrengen, dus wanneer het navigeren naar een website, de Secure Client vraagt de proxy server om de site te vragen in plaats van het direct te doen.

Proxies kunnen worden gebruikt om verschillende doelstellingen te bereiken, zoals contentfiltering, traffic handling en traffic tunneling.

# Configureren

#### Configuraties

In dit document wordt aangenomen dat u al een werkende Remote Access VPN-configuratie hebt.

In de FDM, navigeer aan Verre Toegang VPN > het Beleid van de Groep, klik de Edit knop op het Beleid van de Groep waar u de browser volmacht wilt vormen, en navigeer aan de sectie van de Browser van Windows Proxy.

| Add Group Policy                                                                                           |                                                                                                    | Ø  | × |
|----------------------------------------------------------------------------------------------------|----------------------------------------------------------------------------------------------------|----|---|
| Q Search for attribute                                                                                     | Browser Proxy During VPN Session<br>Connections to the hosts/ports in the exemption list do not go through the proxy |    |   |
| Basic<br>General<br>Session Settings<br>Advanced<br>Address Assignment<br>Split Tunneling<br>Secure Client | No change in endpoint settings                                                                                       |    | ~ |
| Windows Browser Proxy                                                                                      |                                                                                                    |    |   |
|                                                                                                    | CANCEL                                                                                                    | ОК |   |

Selecteer Aangepaste instellingen gebruiken in de vervolgkeuzelijst Browser Proxy tijdens VPNsessie.

| Add Group Policy            |                                                                                     |                                       |        | 0  | × |
|-----------------------------|-------------------------------------------------------------------------------------|---------------------------------------|--------|----|---|
| Q Search for attribute      | Browser Proxy During VPN Session<br>Connections to the hosts/ports in the exemption | tion list do not go through the proxy | (      |    |   |
| Basic                       | Use custom settings                                                                 |                                       |        |    | ~ |
| General<br>Session Settings | Proxy Server IP or Hostname                                                         | Port                                  |        |    |   |
| Advanced                    | BROWSER PROXY EXEMPTION LIST                                                        |                                       |        |    |   |
| Address Assignment          | No addresses bypass the proxy                                                       |                                       |        |    |   |
| Split Tunneling             | Add Proxy Exemption                                                                 |                                       |        |    |   |
| Secure Client               |                                                                                     |                                       |        |    |   |
| Traffic Filters             |                                                                                     |                                       |        |    |   |
| Windows Browser Proxy       |                                                                                     |                                       |        |    |   |
|                             |                                                                                     |                                       |        |    |   |
|                             |                                                                                     |                                       |        |    |   |
|                             |                                                                                     |                                       |        |    |   |
|                             |                                                                                     |                                       | CANCEL | ок |   |
|                             |                                                                                     |                                       |        |    |   |

Voer in het vak Proxyserver IP of Hostname de gegevens van de proxyserver in en voer in het vak Poortserver de poort in om de server te bereiken.

| Add Group Policy                         |                                                                                |                                         |        | 0  | × |
|------------------------------------------|--------------------------------------------------------------------------------|-----------------------------------------|--------|----|---|
| Q. Search for attribute                  | Browser Proxy During VPN Session<br>Connections to the hosts/ports in the exer | mption list do not go through the proxy |        |    |   |
| Basic                                    | Use custom settings                                                            |                                         |        |    | ~ |
| General                                  | Proxy Server IP or Hostname                                                    | Port                                    |        |    |   |
| Session Settings                         | 192.168.19.96                                                                  | 80                                      |        |    |   |
| Address Assignment                       | No addresses bypass the proxy                                                  |                                         |        |    |   |
| Split Tunneling                          | Add.Proxy.Exemption                                                            |                                         |        |    |   |
| Secure Client                            |                                                                                |                                         |        |    |   |
| Traffic Filters<br>Windows Browser Proxy |                                                                                |                                         |        |    |   |
|                                          |                                                                                |                                         |        |    |   |
|                                          |                                                                                |                                         |        |    |   |
|                                          |                                                                                |                                         |        |    |   |
|                                          |                                                                                |                                         | CANCEL | ОК |   |
|                                          |                                                                                |                                         |        |    |   |

Als er een adres of hostname is dat u niet wilt bereiken via de proxy, klik dan op de knop Proxyvrijstelling toevoegen en voeg het hier toe.

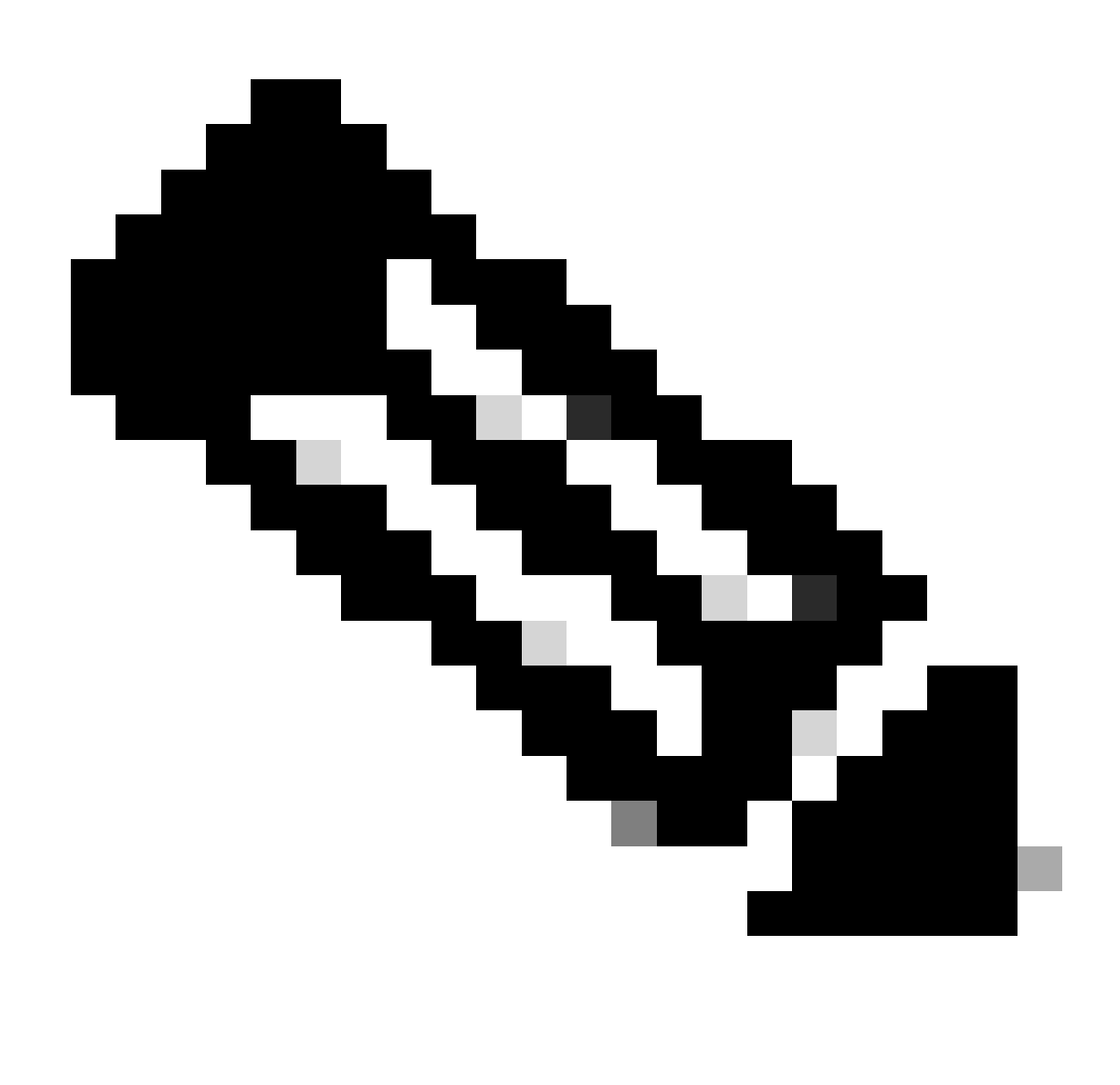

Opmerking: het opgeven van een poort in de vrijstellingslijst voor browserproxy is optioneel.

| Edit Group Policy      |                                                                                |                                       |        | 0  | × |
|------------------------|--------------------------------------------------------------------------------|---------------------------------------|--------|----|---|
| Q Search for attribute | Browser Proxy During VPN Session<br>Connections to the hosts/ports in the exem | ption list do not go through the prox | у      |    |   |
| Basic                  | Use custom settings                                                            |                                       |        |    | ~ |
| General                | Proxy Server IP or Hostname                                                    | Port                                  |        |    |   |
| Session Settings       | 192.168.19.96                                                                  | 80                                    |        |    |   |
| Advanced               | BROWSER PROXY EXEMPTION LIST                                                   |                                       |        |    |   |
| Address Assignment     | IP or Hostname                                                                 | Port                                  |        |    |   |
| Split Tunneling        | example-host.com                                                               | 443                                   | ā      |    |   |
| Secure Client          | Add Another Proxy Exemption                                                    |                                       |        |    |   |
| Traffic Filters        |                                                                                |                                       |        |    |   |
| Windows Browser Proxy  |                                                                                |                                       |        |    |   |
|                        |                                                                                |                                       |        |    |   |
|                        |                                                                                |                                       |        |    |   |
|                        |                                                                                |                                       |        |    |   |
|                        |                                                                                |                                       |        |    |   |
|                        |                                                                                |                                       | CANCEL | ОК |   |
|                        |                                                                                |                                       |        |    |   |

Klik op OK en implementeer de configuratie.

## Verifiëren

Om te verifiëren of de configuratie met succes is toegepast, kunt u de CLI van de FTD gebruiken.

#### <#root>

```
firepower# show running-config group-policy
group-policy ProxySettings internal
group-policy ProxySettings attributes
dns-server value 10.28.28.1
dhcp-network-scope none
vpn-simultaneous-logins 3
vpn-idle-timeout 30
vpn-idle-timeout alert-interval 1
vpn-session-timeout none
vpn-session-timeout alert-interval 1
vpn-filter none
vpn-tunnel-protocol ssl-client
split-tunnel-policy tunnelall
ipv6-split-tunnel-policy tunnelall
split-dns none
split-tunnel-all-dns disable
client-bypass-protocol disable
```

```
msie-proxy server value 192.168.19.96:80
```

```
msie-proxy method use-server
msie-proxy except-list value example-host.com:443
msie-proxy local-bypass enable
vlan none
address-pools value AC_Pool
ipv6-address-pools none
webvpn
anyconnect ssl dtls none
anyconnect mtu 1406
anyconnect ssl keepalive none
anyconnect ssl rekey time none
anyconnect ssl rekey method none
anyconnect dpd-interval client none
anyconnect dpd-interval gateway none
anyconnect ssl compression none
anyconnect dtls compression none
anyconnect modules none
anyconnect profiles none
anyconnect ssl df-bit-ignore disable
```

### Problemen oplossen

always-on-vpn profile-setting

U kunt een DART-bundel verzamelen en controleren of het VPN-profiel is toegepast:

Proxy PAC URL: none

Proxy Lockdown: enabled

```
IPv4 Split Exclude: disabled
IPv6 Split Exclude: disabled
IPv4 Dynamic Split Exclude: 3 excluded domain(s)
IPv6 Dynamic Split Exclude: disabled
IPv4 Split Include: disabled
IPv6 Split Include: disabled
IPv4 Dynamic Split Include: disabled
IPv6 Dynamic Split Include: disabled
IPv4 Split DNS: disabled
IPv6 Split DNS: disabled
Tunnel all DNS: disabled
IPv4 Local LAN Wildcard: disabled
IPv6 Local LAN Wildcard: disabled
Firewall Rules: none
Client Address: 172.16.28.1
Client Mask: 255.255.255.0
Client IPv6 Address: FE80:0:0:0:ADSD:3F37:374D:3141 (auto-generated)
TLS MTU: 1399
TLS Compression: disabled
TLS Keep Alive: disabled
TLS Rekey Interval: none
TLS DPD: 0 seconds
DTLS: disabled
DTLS MTU: none
DTLS Compression: disabled
DTLS Keep Alive: disabled
DTLS Rekey Interval: none
DTLS DPD: 30 seconds
Session Timeout: none
Session Timeout Alert Interval: 60 seconds
Session Timeout Remaining: none
Disconnect Timeout: 1800 seconds
Idle Timeout: 1800 seconds
Server: ASA (9.19(1))
MUS Host: unknown
DAP User Message: n
Quarantine State: disabled
Always On VPN: not disabled
Lease Duration: 1209600 seconds
Default Domain: unknown
Home page: unknown
Smart Card Removal Disconnect: enabled
License Response: unknown
SG TCP Keep Alive: enabled
Peer's Local IPv4 Address: N/A
Peer's Local IPv6 Address: N/A
Peer's Remote IPv4 Address: N/A
Peer's Remote IPv6 Address: N/A
Peer's host name: firepower
Client Protocol Bypass: false
Tunnel Optimization: enabled
```

#### \*\*\*\*\*

#### Over deze vertaling

Cisco heeft dit document vertaald via een combinatie van machine- en menselijke technologie om onze gebruikers wereldwijd ondersteuningscontent te bieden in hun eigen taal. Houd er rekening mee dat zelfs de beste machinevertaling niet net zo nauwkeurig is als die van een professionele vertaler. Cisco Systems, Inc. is niet aansprakelijk voor de nauwkeurigheid van deze vertalingen en raadt aan altijd het oorspronkelijke Engelstalige document (link) te raadplegen.